# Install & Configure Solution 2000/3000 IP Module

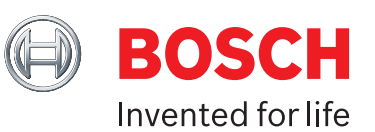

NB:

- To connect your Solution 2000/3000 alarm panel to IP, you must select one of the 2 methods explained here via a) web browser OR
- b)

A-Link Plus software.

The Bosch Remote Security Control App setup works with either of these connectivity methods.

There are some versions of Windows that can cause the Certificate Builder to fail to authenticate when then correct password is used. If this occurs, you need to install a Microsoft Office hotfix.

Go to http://www.microsoft.com/en-us/download/details.aspx?id=23734.

### A) Install & Configure Solution 2000/3000 IP Module via Web Browser

### You will need:

- A computer
- A network cable (ie Cat5e patch cable or similar)

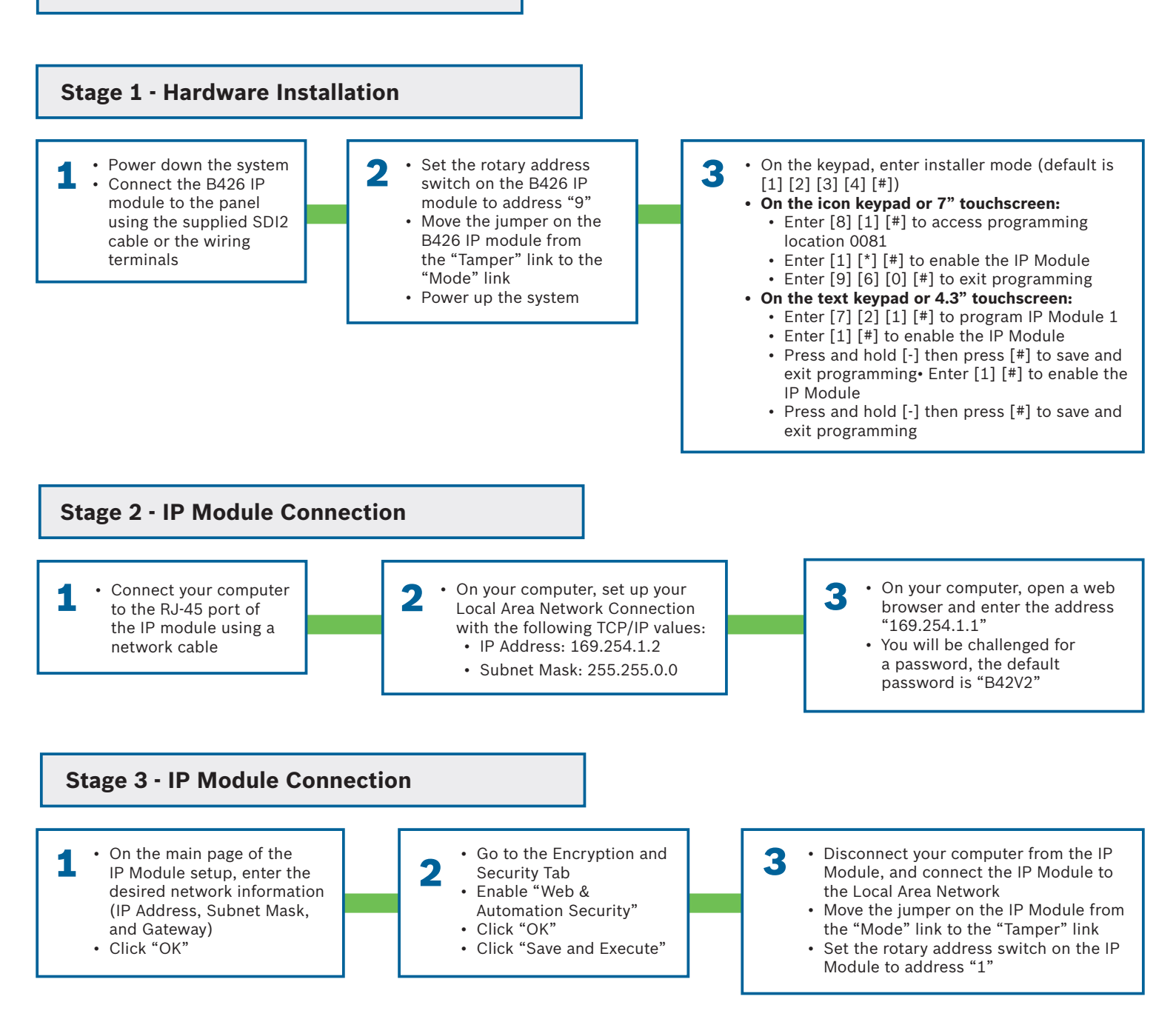

## Install & Configure Solution 2000/3000 IP Module

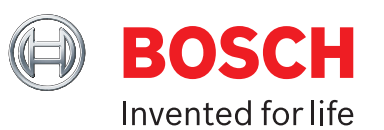

## B) Install & Configure Solution 2000/3000 IP Module via A-Link Plus

#### You will need:

A computer with A-Link Plus 4.7 or above installed (available from au.boschsecurity.com)
A network cable (ie – Cat5e patch cable or similar)

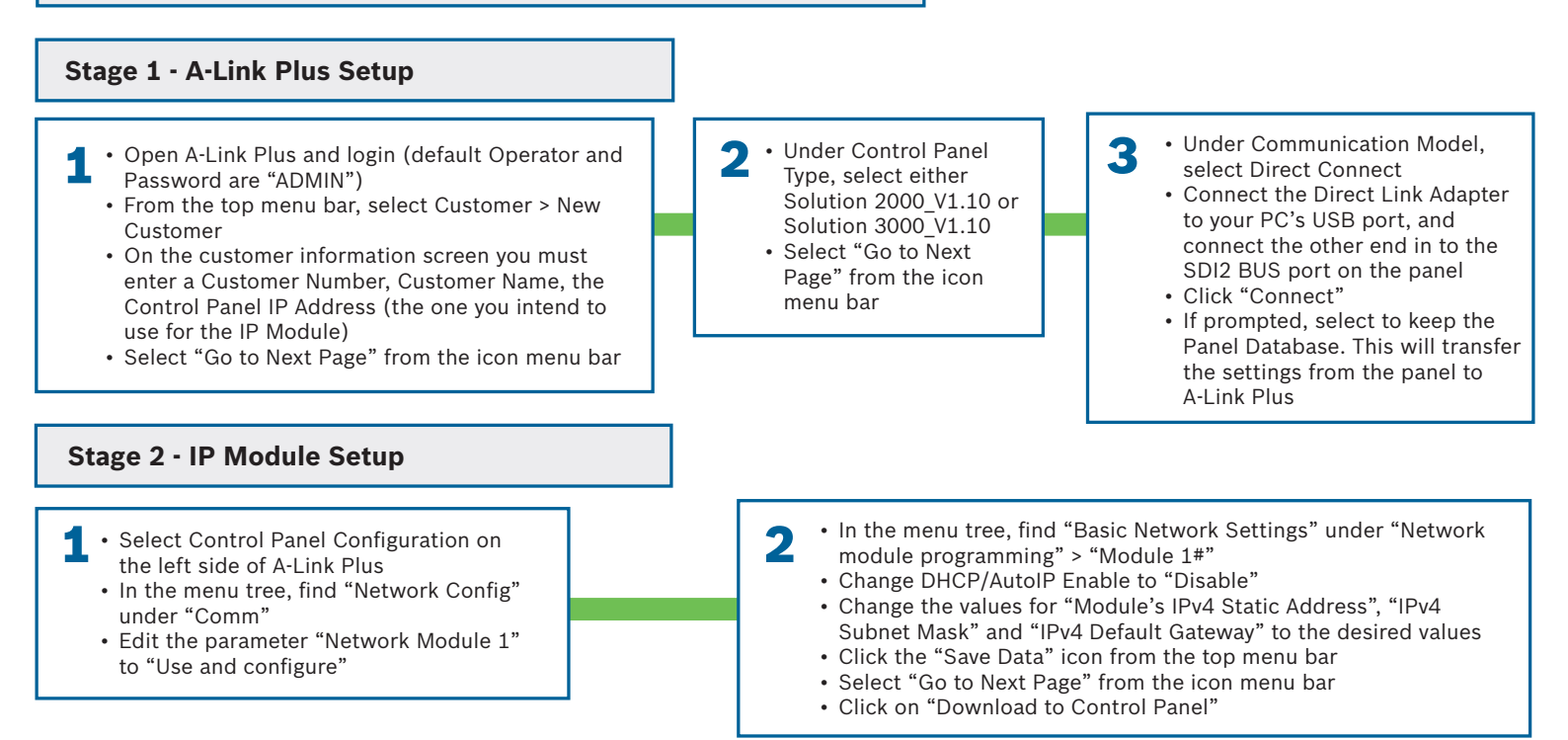

### C) Create Panel Certificate for Bosch Remote Security Control App

where you will find the attachment to email to the user

#### You will need:

• A computer with A-Link Plus 4.7 or above and Bosch Remote Certificate Builder installed (both available from au.boschsecurity.com)

| An internet connection where the modem / router has had port 7700 forwarded to the Network IP Address of the IP Module     An IOS or Android smart phone or tablet     Stage 1 - Setup A-Link Plus and Remote Certificate Builder                                                                                                    |                                                                                                    |
|----------------------------------------------------------------------------------------------------|----------------------------------------------------------------------------------------------------|
|                                                                                                    |                                                                                                    |
| <ul> <li>Select the panel you want to build a certificate for then select "Build Certificate"</li> <li>Select the desired user and select "Next"</li> <li>Select "Ethernet (wired network) and select "Next"</li> <li>Select the start and end dates for the certificate. Note that connection will not be possible if either the panel or the phone's dates are outside of this range. Select "Next"</li> <li>If you have a shell enabled Email program such as Outlook on the computer, select</li> <li>Create Email, otherwise select Open File Location</li> </ul> | <ul> <li>2 • On the tablet or phone, download and install "Bosch RS Control", available from the iTunes Store or Google Playstore</li> <li>• Open the email with the Certificate on the phone and select the Certificate</li> <li>• Select "Open in RS Control"</li> </ul> |